**Ansys HFSS Getting Started** 

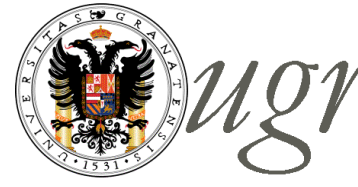

Universidad de Granada

Departamento de Electrónica y Tecnología de Computadores

# Dipole Antenna Example

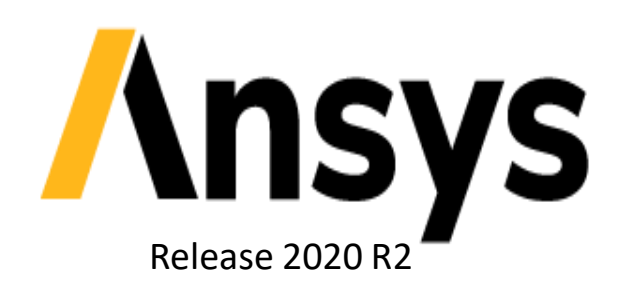

Simulación Electromagnética con ANSYS para el diseño electrónico 1ª Edición

Prof. Andrés Roldán Aranda

## **1: Create HFSS Project**

Insert into Electronics Desktop using Project > Insert HFSS Design

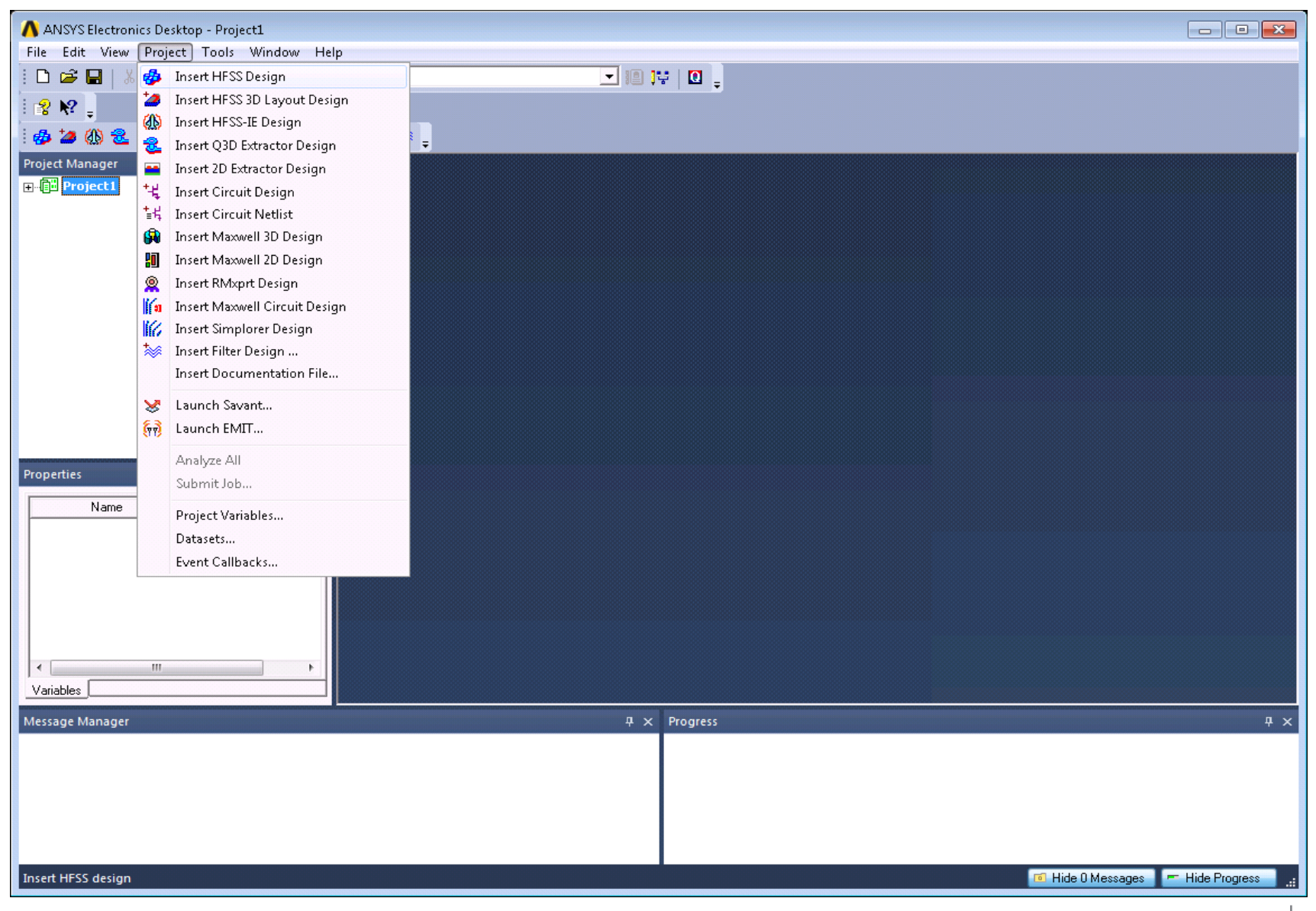

Simulación Electromagnética con ANSYS para el diseño electrónico. Prof. Andrés Roldán

## 2: Set Driven Modal Solution Type

## Select HFSS > Solution Type > Modal

| ANSYS Electronics Desktop - Project1 - HFSSDesig | gn1 - 3D Modeler - [Project1 - HFSSDesign1 -                                        | - Modeler]                                   |
|--------------------------------------------------|-------------------------------------------------------------------------------------|----------------------------------------------|
| File Edit View Project Draw Modeler              | HFSS Tools Window Help                                                              |                                              |
| : · · · · · · · · · · · · · · · · · · ·          | Istration Type:       Ist       Validation Check       Analyze All       Submit Job | Image: Solution Type: Project1 - HFSSDesign1 |
| Project1*     HFSSDesign1 (DrivenModal)          | Edit Notes                                                                          | Solution Types                               |
|                                                  | 3D Model Editor                                                                     | Modal                                        |
|                                                  | Set Object Temperature<br>Design Settings                                           | C Terminal                                   |
| Properties 7 ×<br>Name Value Unit Evaluate       | Model )                                                                             | O Transient                                  |
|                                                  | Excitations +<br>Hybrid +                                                           | © Eigenmode                                  |
|                                                  | Mesh Operations Analysis Setup                                                      | Driven Options                               |
|                                                  | Optimetrics Analysis D<br>Fields D<br>Radiation D                                   | Network Analysis     Composite Excitation    |
|                                                  | Results Boundary Display (Solver View)                                              | Auto-Open Region                             |
|                                                  | Design Properties<br>Design Datasets                                                |                                              |
| Variables                                        |                                                                                     | Save as default                              |
| Message Manager                                  |                                                                                     | 0K Cancel                                    |
| Select solution type.                            |                                                                                     | Hide 0 Messages                              |

## Tipos de soluciones disponibles

## Eigenmode solution

- Solves for natural resonances of structure based on geometry, materials, and boundaries
- Provides modal frequencies, unloaded Qfactors, and fields

### Driven solution

- Port or incident field used to excite the structure
- Driven modal method commonly used for RF/microwave designs
- Driven terminal method commonly used for multi-conductor transmission lines
- Provides S-parameters and fields

#### Driven Modal

- Fields based transmission line interpretation
- Port's signal decomposed into incident and reflected waves
- Excitation's magnitude described as an incident power

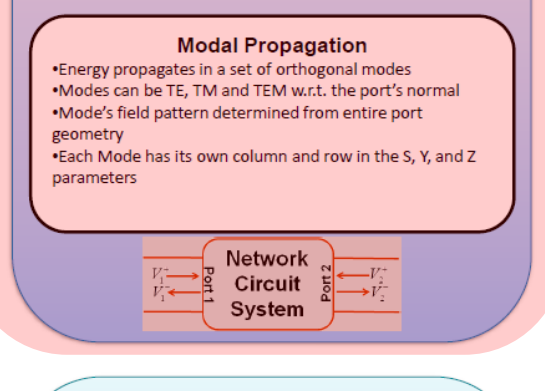

#### Driven Terminal

- Circuit Based transmission line interpretation
- Port's signal interpreted as a total voltage (Vtotal = Vinc + Vref)
- Excitation's magnitude described as either a total voltage or an incident voltage
- Supports Differential S-Parameters

#### **Terminal Propagation**

•Each conductor touching the port is considered a terminal or a ground •Energy propagates along each terminal in a single TEM mode

- •Each Terminal has its own column and row in the S, Y and Z parameters
- •Does not support symmetry boundaries or Floquet Ports

Network Circuit System

## **3: Set Model Units**

## Select Modeler > Units > cm

| 🔥 ANSYS Electronics Desktop - Project1                                                                                                    | - HE                             | SSDesign1 - 3D Modeler - [Project1 - HFSSDe                                   | sign1 | M     | odel | er] |              |    |    |                  |                  |                |               |            |          |            |        |              |        | -       |        |      | x       |
|----------------------------------------------------------------------------------------------------|----------------------------------|-------------------------------------------------------------------------------|-------|-------|------|-----|--------------|----|----|------------------|------------------|----------------|---------------|------------|----------|------------|--------|--------------|--------|---------|--------|------|---------|
| 🔳 File Edit View Project Draw                                                                                                    | Mo                               | deler HFSS Tools Window Help                                                  |       |       |      |     |              |    |    |                  |                  |                |               |            |          |            |        |              | -      |         |        | - 8  | ×       |
| 🛾 🗅 📽 🖬   X 🖻 🛍   😂   X                                                                                                    |                                  | Import                                                                        |       | •     | ] ]0 | 1   | 0            | Ŧ. | 2  | 8 📥 🎚            |                  | P IC           |               | * {u       | 73       | 3 3        | ÷ 3    | <b>Q</b>   0 | ® ‡    | Ŧ       | 1      | Ţ    | Ŧ       |
| 8 🕅 - 10 🖯 🗊 🛆 🔾 😐                                                                                                    |                                  | Export                                                                        |       | •     | ÷.   | ъ.  | <b>1</b> 5 Q |    |    |                  |                  | ⊾ <sub>₹</sub> |               | <b>-</b> . | <b>*</b> | <b>2</b> % | Ţ.     | ÷.           |        | **<br>Ŧ | :      | Ţ    | ++<br>+ |
| i 🤣 🌽 🛞 🚨 🖼 👯 🖗 🔢                                                                                                    |                                  | SpaceClaim Link                                                               | ) 🖪   | 0 8   | 1 🗘  | 9   | Ŧ            |    |    |                  |                  |                |               |            |          |            |        |              |        |         |        |      |         |
| Project Manager<br>Project 1*<br>Project 1*<br>Project 1*<br>Project 1*<br>Project 1*<br>Project 1*<br>Project Manager<br>Project Manager<br>Project Manager<br>Project Manager<br>Project 1*<br>Project 1*<br>Proje | <ul> <li>✓</li> <li>✓</li> </ul> | Import From Clipboard                                                         |       | 17    |      | Ź   |              |    | T  |                  | 4                | 1              | $ \leftarrow$ | 2          | 57       | 4-4        | 17     | 7            |        | T       |        |      |         |
|                                                                                                    |                                  | Group Objects By Material<br>Group Components By Definition                   |       | 4     |      |     |              |    |    |                  |                  |                |               | Ł          |          |            |        |              |        |         |        |      |         |
|                                                                                                    | 8                                | Assign Material                                                               |       | E     |      |     |              |    |    |                  |                  |                |               |            |          |            |        |              |        |         |        |      |         |
|                                                                                                    |                                  | Movement Mode  Grid Plane  Snap Mode New Object Type                          |       | XIX   |      |     |              |    |    |                  |                  |                |               |            |          |            |        |              |        |         |        |      |         |
|                                                                                                    |                                  | Coordinate System                                                             |       | Z     |      |     |              |    |    |                  |                  |                |               | 47         |          |            |        |              |        |         |        |      |         |
| Properties<br>Name Value Unit                                                                                                    |                                  | Edge  Surface Boolean Units                                                   |       | IN IN |      |     |              |    | Se | et Moo<br>Select | del Ur<br>units: | nits           | cm            |            |          | •          |        |              | ×      |         | 777    | 777  | <br>    |
| 4                                                                                                    |                                  | Measure •                                                                     |       | ¥     |      |     |              |    | 1  | Re               | scale            | to ne          | ew ur         | nits       |          |            |        |              |        | 2       |        |      |         |
|                                                                                                    |                                  | Generate History<br>Delete Last Operation<br>Purge History<br>Upgrade Version |       |       |      |     |              |    |    |                  |                  | ОК             | :             | ]          |          | Can        | icel   |              | -7-    |         |        |      |         |
| Variables                                                                                                    |                                  | Fillet                                                                        |       | F     |      |     |              |    | 45 | 6/-              |                  | /              |               | 1/         | -/       |            | 7-     | 2(           | mm)    |         |        |      |         |
| Message Manager                                                                                                    |                                  | Chamfer                                                                       |       | ,     | д    | ×   | Progre       | 55 |    |                  |                  |                |               |            |          |            |        |              |        | -       |        | д    | ×       |
|                                                                                                    |                                  | Model Analysis  Model Preparation Validation Settings                         |       |       |      | Τ   |              |    |    |                  |                  |                |               |            |          |            |        |              |        |         |        |      |         |
| Set model units                                                                                                    |                                  |                                                                               |       |       |      |     |              |    |    |                  |                  |                |               |            |          | 6          | Hide O | Messag       | jes (* | - Hid   | e Prog | ress |         |

Simulación Electromagnética con ANSYS para el diseño electrónico. Prof. Andrés Roldán

## Más contenidos en el Curso